# Aggiornamento del certificato CA radice Cisco Webex su 2021-03-31

### Sommario

Introduzione Componenti usati Problema Soluzione

### Introduzione

Questo documento descrive come Cisco Webex passerà a una nuova Autorità di certificazione, IdenTrust Commercial Root CA 1. I clienti che usano Expressway per connettersi alle riunioni Webex, o uno dei connettori che usa Expressway, devono caricare il nuovo certificato nei loro dispositivi Expressway **prima del 2021-03-31**.

### Componenti usati

Il riferimento delle informazioni contenute in questo documento è Video Communication Server (VCS)-Expressway o Expressway.

## Problema

Se i certificati CA radice non vengono caricati in un truststore Expressway, la negoziazione TLS con Webex potrebbe non riuscire per queste distribuzioni:

- Gli endpoint vengono utilizzati per connettersi alla piattaforma Cisco Webex Video tramite VCS-Expressway o Expressway Edge. È necessario aggiungere il nuovo certificato nell'archivio radice attendibile di VCS o Expressway.
- Si utilizza un connettore o un servizio ibrido su un VCS-Control o Expressway Core e non si è optato per la gestione dei certificati cloud. È necessario aggiungere il nuovo certificato nell'archivio radice attendibile del software VCS.
- Cisco Webex Edge Audio viene utilizzato tramite VCS-Expressway o Expressway Edge. È necessario aggiungere il certificato nell'archivio radice attendibile di VCS o Expressway.
- Aggiornamento 2021-03-23: I clienti che utilizzano Gestione certificati cloud non vedranno il nuovo certificato IdenTrust nel loro elenco di certificati. Il certificato Quovadis esistente (O=QuoVadis Limited, CN=QuoVadis Root CA 2) è ancora valido. Il certificato IdenTrust sarà disponibile per la gestione dei certificati cloud in un futuro TBD. I clienti che utilizzano Cloud Certificate Management non subiranno alcuna interruzione del servizio a seguito di questo annuncio e non dovranno intraprendere alcuna azione al momento.
- Èstato limitato l'accesso agli URL per la verifica degli elenchi di revoche di certificati. È necessario consentire ai client Webex di raggiungere l'elenco di revoche di certificati

disponibile all'indirizzo <u>http://validation.identrust.com/crl/hydrantidcao1.crl</u>. Cisco ha inoltre aggiunto **\*.identrust.com** nell'elenco di URL che devono essere autorizzati per la verifica dei certificati.

Gli archivi certificati attendibili predefiniti non vengono utilizzati per i sistemi operativi. È
necessario aggiungere il certificato all'archivio radice attendibile. Per impostazione predefinita,
questo certificato è contenuto nell'archivio di attendibilità predefinito di tutti i principali sistemi
operativi.

### Soluzione

Questi passaggi sono spiegati anche nell'<u>aggiornamento</u> del <u>certificato CA radice Cisco Webex</u> per Expressway del marzo 2021.

Per caricare il nuovo certificato su VCS-Control, VCS-Expressway, Expressway-Core ed Expressway Edge, attenersi alla seguente procedura.

Passaggio 1: Scaricare <u>IdenTrust Commercial Root CA 1</u> e salvarlo con il nome identrust\_RootCA1.pem o identrust\_RootCA1.cer.

- r. Accedere alla CA radice commerciale IdenTrust 1.
- b. Copiare il testo all'interno della casella.

c. Salvare il testo sul Blocco note e salvare il file. Assegnare al file il nome **identrust\_RootCA1.pem** o **identrust\_RootCA1.cer**.

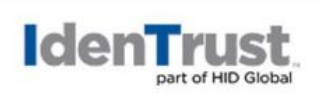

My Buying Community Certificates

Home - IdenTrust Commercial Root CA 1

#### Copy and Paste the following DST Root certificate into a text file on your computer.

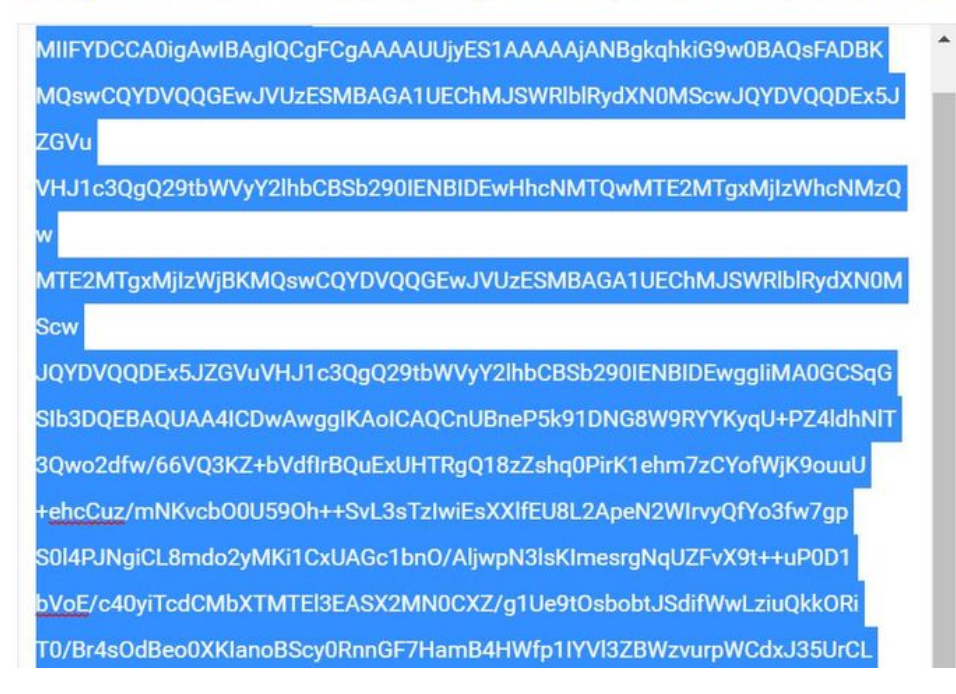

Su tutti i dispositivi Expressway, scegliere Manutenzione > Sicurezza > Certificato CA attendibile.

Passaggio 2: Caricare il file nell'archivio attendibile di Expressway.

| cisco                        | Cisco Ex        | pressway-E        |                              |                              |                                        |                            |
|------------------------------|-----------------|-------------------|------------------------------|------------------------------|----------------------------------------|----------------------------|
| Status >                     | System >        | Configuration >   | Applications >               | Users >                      | Maintenance                            |                            |
| Overview<br>System mode      | Đ               |                   |                              |                              | Upgrade<br>Logging                     |                            |
| Selected mod<br>System infor | es<br>mation    | Ge                | eneric - Do you want         | to <u>Run service setu</u> r | Smart licensing<br>Email Notifications |                            |
| Up time<br>Software vers     | ion             | 4 h<br>X1:        | nours 14 minutes 44 s<br>2.7 | seconds                      | Option keys<br>Tools>                  |                            |
| IPv4 address<br>Options      |                 | LA<br>0 F         | N 1:<br>Rich Media Sessions  | 5 Room Systems.              | Security<br>Backup and restore         | Trusted CA certificate     |
| Resource us                  | age (last updat | ed: 12:26:41 IST) |                              | Total                        | Diagnostics >                          | CRL management             |
| Registered ca                | lls             | Current video     |                              | 0                            | Maintenance mode                       | Client certificate testing |

r. Per caricare il certificato CA nell'archivio di attendibilità di Expressway, fare clic su **Aggiungi** certificato CA.

b. Fare clic su **Sfoglia**. Caricare il file identrust\_RootCA1.pem o identrust\_RootCA1.cer. Aggiungere il certificato CA.

| Status > | tatus > System > Configuration > Applications > Users > Maintenance > |                                                                                             |                                                                                                |  |  |  |  |  |  |
|----------|-----------------------------------------------------------------------|---------------------------------------------------------------------------------------------|------------------------------------------------------------------------------------------------|--|--|--|--|--|--|
| ruste    | d CA ce                                                               | rtificate                                                                                   |                                                                                                |  |  |  |  |  |  |
| 1        | Туре                                                                  | Issuer                                                                                      | 🍓 File Upload                                                                                  |  |  |  |  |  |  |
|          | Certificate                                                           | O=Temporary CA f80fac88-644e-48e8-b15c-38a14839ed12, OU=Temporary CA f<br>b15c-38a14839ed12 | $\leftarrow$ $\rightarrow$ $\checkmark$ $\uparrow$ $\blacksquare$ « diagnostic » CA webex cert |  |  |  |  |  |  |
|          | Certificate                                                           | CN=federation-AD-CA-1                                                                       | Organize • New folder                                                                          |  |  |  |  |  |  |
|          | Certificate                                                           | O=QuoVadis Limited, CN=QuoVadis Root CA 2                                                   | A Name                                                                                         |  |  |  |  |  |  |
| Show all | (decoded)                                                             | Show all (PEM file) Delete Select all Unselect all                                          | 🖹 Documents 🖈 🔤 identrust_RootCA1.                                                             |  |  |  |  |  |  |
|          |                                                                       |                                                                                             | ➡ Downloads ★                                                                                  |  |  |  |  |  |  |
| Upload   | 1                                                                     |                                                                                             | Networks And Andrews                                                                           |  |  |  |  |  |  |
| Select t | he file conta                                                         | aining trusted CA certificates                                                              | 📜 Vinit 🛛 🖈                                                                                    |  |  |  |  |  |  |
|          |                                                                       | - Donacia Hori                                                                              | Desktop                                                                                        |  |  |  |  |  |  |
|          |                                                                       |                                                                                             | Korea Training 20                                                                              |  |  |  |  |  |  |
| Append ( | CA certificat                                                         | Reset to default CA certificate                                                             | SYDNEY                                                                                         |  |  |  |  |  |  |
|          |                                                                       |                                                                                             | Things                                                                                         |  |  |  |  |  |  |

**Passaggio 3:** Verificare che il certificato sia stato caricato correttamente e che sia presente nell'archivio di attendibilità di VCS/Expressway.

| tatus                                                       | > System> C                  | configuration > Applications Users                                                                                    | Maintenance>   |                 |            | 4              |  |  |  |  |
|-------------------------------------------------------------|------------------------------|----------------------------------------------------------------------------------------------------|----------------|-----------------|------------|----------------|--|--|--|--|
| Trusted CA certificate You are here: Maintenance * Security |                              |                                                                                                    |                |                 |            |                |  |  |  |  |
| i                                                           | File uploaded: CA certificat | e file uploaded. File contents - Certificates: 1, CRLS                                                                | 0.             |                 |            |                |  |  |  |  |
|                                                             | Туре                         | Issuer                                                                                                    | Subject        | Expiration date | Validity * | View           |  |  |  |  |
|                                                             | Certificate                  | OU=Temporary CA (80/ac88-644e-<br>4868-b15c-38a14839ed12,<br>CN=Temporary CA (80/ac88-644e-<br>4868-b15c-38a14839ed12 | Matches Issuer | Feb 11 2023     | Valid      | View (decoded) |  |  |  |  |
|                                                             | Certificate                  | CN=federation-AD-CA-1                                                                                                 | Matches Issuer | Apr 01 2022     | Valid      | View (decoded) |  |  |  |  |
|                                                             | Certificate                  | O=QuoVadis Limited, CN=QuoVadis<br>Root CA 2                                                                          | Matches Issuer | Nov 24 2031     | Valid      | View (decoded) |  |  |  |  |
|                                                             | Certificate                  | O=IdenTrust, CN=IdenTrust<br>Commercial Root CA 1                                                                     | Matches Issuer | Jan 16 2034     | Valid      | View (decoded) |  |  |  |  |

Dopo questa operazione non è necessario riavviare il sistema per rendere effettive le modifiche.